| Mirakul SmartMostat Wifi termostat                                                                                                    |                                       |           |                                                                                                    |                                                                                                    | www.mirakul-inovativna-grijanja.hr                                                                                                    |  |  |
|----------------------------------------------------------------------------------------------------|---------------------------------------|-----------|----------------------------------------------------------------------------------------------------|----------------------------------------------------------------------------------------------------|----------------------------------------------------------------------------------------------------|--|--|
| PRIRUČNIK s uputama za SN                                                                                                    | IARTMOSTAT WiFi termostat             |           | Automatski                                                                                                    | način rada                                                                                                    | Opis prikazanih ikona na zaslonu<br>f Blagdanski način rada: u načinu odbrojavanja                                                                                                    |  |  |
| PRVI KORACI ZA POV                                                                                                    | /EZIVANJE S WIFI MREŽOM               | mogu      | će je postav                                                                                                    | viti broj dana o                                                                                                    | odsutnosti i odgovarajuću temperaturnu vrijednost                                                                                                    |  |  |
| 1. Preuzmite aplikaciju pod nazivom "Smart       2. Da biste se povezali s Wi-Fi mrežom, najprije         life" iz Trgovine Google Play ili App Store-a       istodobno pritisnite ikone "\$℃\$" i " 100 " na         uređaju, u uključenom stanju dok ikona Wi-Fi ne       počne brzo treperiti na zaslonu          |                                       |           | <ul> <li>ručni način rada</li> <li>Programski način</li> <li>Privremeni ručni način rada – nadređeno brisanje jednog programskog ciklusa</li> <li>Ikona grijanja, kada se sustav ne zagrijava jer je dostigao temperaturu, nestaje sa zaslona</li> <li>Ikona grijanjki NTC senzor je aktivan</li> <li>Ikona WiFi-ja, treba brzo bljeskati prilikom povezivanja</li> <li>roditeljska zaštita</li> </ul> |                                                                                                    |                                                                                                    |  |  |
| Tehnički podaci<br>☆ Napon napajanja: 90-240Vac 50/60Hz<br>☆ Raspon podešavanja temperature: 1 ~ 70 °C<br>☆ Točnost prikaza vrijednosti temperature prikaza: 0<br>☆ Tip senzora:: vanjski podni i ugrađeni zračni NTC(1<br>☆ Programiranje: tjedno sa šest intervala dnevno                                          | ,5°C<br>0k)1%, u priboru              | € I<br>So | kona oblak<br>bna tempe                                                                                                    | a: Bljeska u AP<br>ratura                                                                                                    | načinu uparivanja Otvoreni prozor - funkcija aktivirana <b>SET</b> Postavljena vrijednost temperature                                                                                                    |  |  |
| ☆ Maksimalna nosivost::3600w/16A, iznad 12A term                                                                                                    | nostat je obvezno treba spojiti preko | NO        | Ikone                                                                                                    | Opis načina                                                                                                    | i rada                                                                                                    |  |  |
| <ul> <li>skiopnika(elektromagnetnog releja) za dugotrajan rad<br/>☆ Način ugradnje: može se umetnuti u zidnu standar<br/>vijci mogu pričvrstiti vodoravno<br/>☆ Tvornički raspon za podešavanje temperature::5 ~<br/>☆ Veličina(mm):86*86*27<br/>☆ Pohranjuje spremljene podatke čak i kada je iskljudite</li> </ul> | A<br>B                                | ()<br>∱©1 | Kratko pritis<br>1 Kratko priti<br>2 Dugi pritis<br>temperature                                                                                                    | nite da biste uključili i isključili termostat<br>tisnite <sup>∱©</sup> i ikonu za korištenje u automatskom ili ručnom načinu rada<br>sak na zaslonu najmanje 3-5 sekundi za podešavanje tjednog programiranja<br>e∱ <sup>©</sup> i |                                                                                                    |  |  |
| Dijagram ožičenja                                                                                                    | Slika zaslona                         |           |                                                                                                    | 3. Iskijucite                                                                                                    | termostat, a zatim dugo pritisnite najmanje 3-5 sekundi da biste unijeli<br>ostovke "A"                                                                                                    |  |  |
| $\begin{array}{c cccc} AC90-240V & 50/60Hz \\ Imax: 16A & N & L & \\ Load & & & \\ \hline 1 & 2 & 3 & 4 & 5 \\ \hline \end{array}$                                                                                                    |                                       | С         | Ē                                                                                                    | 1 Potvrda s<br>2 Kratko prit<br>3 Kada je u<br>odsutnosti.<br>status, a za<br>temperaturi<br>4 Isključite<br>postavke "B                                                                                                    | ikonom <b>f</b> <sup>©</sup> <b>i</b><br>tisnite za postavljanje vremena i dana<br>ređaj uključen, dugo pritisnite najmanje 3-5 sekundi da biste ušli u način<br>Da biste ga aktivirali, pomoću strelica postavite ga na ON umjesto na OFF<br>atim pritisnite ikonu, nakon čega unesite broj dana odsutnosti i željenu<br>nu vrijednost.<br>termostat i dugo pritisnite najmanje 3-5 sekundi da biste ušli u tvorničke |  |  |

Distribucija za Hrvatsko tržište: Mirakul inovativna grijanja d.o.o., Petrića glava 13a, Tisno, WebShop tel. 022/438-620, Trgovina Osijek tel. 031/301-244, e-mail: prodaja@mirakul-inovativna-grijanja.hr Glavni distributer: Dimat Kft. 7627 Pecs, Posa Lajos u. 39. Sva prava zadržana © 2022.

# Mirakul

## SmartMostat Wifi termostat

#### www.mirakul-inovativna-grijanja.hr

| D | $\bigtriangledown$ | 1 Kratkim pritiskom smanjuje se željena vrijednost<br>2 Dugi pritisak da biste uključili zaključavanje, roditeljska zaštita / zaključavanja zaslona<br>/ tipke                                                                                                    |  |  |  |
|---|--------------------|----------------------------------------------------------------------------------------------------|--|--|--|
| I | À                  | <ol> <li>Kratkim pritiskom povećava se željena vrijednost</li> <li>Dugi pritisak za prikaz temperaturne vrijednosti vanjskog senzora (podnog senzora), ali to je dostupno samo ako je senzorski način rada N3 odabran u tvorničkim postavkama B /oba načina rada senzora</li> <li>U automatskom načinu rada pritisnite ♡ ili A ikone da biste prebrisali programiranu vrijednost – privremeni ručni način rada</li> </ol> |  |  |  |
| F | f≈1•<br>Ē          | Dugo ih pritisnite zajedno za wifi način povezivanja, kada ikona WiFi-ja brzo treperi, u<br>aplikaciji, dodavanjem novog uređaja, kod male kućanske aparate morate odabrati<br>ikonu termostata (WiFi)                                                                                                    |  |  |  |

#### Postavljanje automatskog načina programa

Tvornička postavka: 5 radnih dana + 2 dana odmora, što se može promijeniti u tvorničkom okruženju "A". Dodatne opcije: 6 radnih dana + 1 dan odmora, 7 identično postavljenih dana za šest puta u danu. Prvo odaberite tjedni programski način rada koji želite u tvorničkim postavkama "A". Zatim dugo pritisnite ikonu for na zaslonu najmanje 3-5 sekundi kako biste postavili tjedno programiranje temperature. Odredite uz pomoć strelica u koje vrijeme bi trebao početi zadani ciklus grijanja i koliko stupnjeva treba biti, kratkim pritiskom na ikonu for možete ići dalje i spremiti postavke. Nakon što dođete do kraja, vrijednosti će se automatski spremiti i izaći.

### Tvornički programirani ciklusi i vrijednosti:

|         |      |            |      | I        |      |            |      |          |      |        |      |
|---------|------|------------|------|----------|------|------------|------|----------|------|--------|------|
| Buđenje |      | Napuštanje |      | Povratak |      | Napuštanje |      | Povratak |      | Spavar | nje  |
|         |      | doma       |      | kući     |      | doma       |      | kući     |      |        |      |
| 6:00    | 20°C | 8:00       | 15°C | 11: 30   | 15°C | 13:30      | 15°C | 17:00    | 15°C | 22:00  | 15°C |

### Tvorničke postavke "A"

Isključite termostat, a zatim dugo pritisnite ikonu <sup>★∞</sup> najmanje 3-5 sekundi da biste unijeli tvorničke postavke "A". S A1 na AF možete nakratko pritisnuti ikonu <sup>★∞</sup> za prebacivanje stavki izbornika ili možete

promijeniti vrijednosti ikonama ♡ i ♠, kada završite, s kratkim pritiskom na ikonu ★∞ spremate vrijednosti i prešli na sljedeću postavku. Kad završite, automatski izlazite iz stavke izbornika nakon 5 sekundi.

|     | Mogućnost podešavanja                               | Raspon postavki                                                                        | Tvornička  |  |  |
|-----|-----------------------------------------------------|----------------------------------------------------------------------------------------|------------|--|--|
| Iz  |                                                     |                                                                                        | vrijednost |  |  |
| bor |                                                     |                                                                                        | vraćanja   |  |  |
| nik |                                                     |                                                                                        | izvornih   |  |  |
|     |                                                     |                                                                                        | postavki   |  |  |
| A1  | Izmjerena kalibracija<br>temperature                | njerena kalibracija -9-+9°C (prikazuje korigiranu temperaturnu vrijednosti na zaslonu) |            |  |  |
|     | Kontrola temperature -                              |                                                                                        |            |  |  |
|     | Ugrađeni diferencijal                               |                                                                                        |            |  |  |
|     | za prebacivanje zračne                              |                                                                                        |            |  |  |
| A2  | sonde                                               | 0,5-2,5°C                                                                              | 1°C        |  |  |
|     | (Postavlja temperaturu                              |                                                                                        |            |  |  |
|     | na nižu ili višu pri                                |                                                                                        |            |  |  |
|     | odstupanju od 1 °C)                                 |                                                                                        | -          |  |  |
| A3  | Postavljanje roditeljske<br>zaštite                 | 0:poluzatvoreno 1:potpuno zatvoreno                                                    | 0          |  |  |
|     | Uključeno ili isključeno                            | 0:Vrati na uključeno ili isključeno                                                    | 0          |  |  |
| A4  | stanje nakon nestanka                               | 1:isključeno nakon nestanka struje                                                     |            |  |  |
|     | struje memorije                                     | 2:uključeno nakon nestanka struje                                                      | 2          |  |  |
| A5  | čekania                                             | 0: Iskijučeno 1: Priguseno svjetio 2: Ostrije svjetio                                  | 2          |  |  |
| A6  | Prikazuje ikona u čekanju 0: Nema prikaza 1: Prikaz |                                                                                        | 1          |  |  |
|     | Odahir tiednog ciklusa                              | 0: 5+2                                                                                 |            |  |  |
| A7  | programirania                                       | 1: 6+1                                                                                 | 0          |  |  |
|     | Protovila usiaina la s                              | 2:7                                                                                    |            |  |  |
| A8  | temperature                                         | 1-10°C                                                                                 | 5°C        |  |  |
| A9  | Postavka maksimalne                                 | 20-70°C                                                                                | 35°C       |  |  |
| ΔΔ  | Zaštita od smrzavania                               | 1-10°C                                                                                 | 5°C        |  |  |
| /01 |                                                     | Ako postavite temperaturu na 10 °C i pritisnete                                        | 5          |  |  |

Distribucija za Hrvatsko tržište: Mirakul inovativna grijanja d.o.o., Petrića glava 13a, Tisno, WebShop tel. 022/438-620, Trgovina Osijek tel. 031/301-244, e-mail: prodaja@mirakul-inovativna-grijanja.hr Glavni distributer: Dimat Kft. 7627 Pecs, Posa Lajos u. 39. Sva prava zadržana © 2022.

# Mirakul

## SmartMostat Wifi termostat

|    |                                                                           | tipku, \land na zaslonu <b>će se pojaviti</b> simbol                                                                                                    |      |
|----|---------------------------------------------------------------------------|----------------------------------------------------------------------------------------------------|------|
|    |                                                                           | 【】, a tada će se isključiti zaštita od smrzavanja                                                                                                    |      |
| AB | Zaštita vanjskog senzora<br>od pregrijavanja (podni<br>senzor)            | 20°C-70°C<br>Ako postavite temperaturu na 20 °C i pritisnete<br>♡ tipku, na zaslonu će se pojaviti<br>simbol [], a tada će se isključiti zaštita od<br>pregrijavanja | 35°C |
| AC | Podešavanje<br>temperaturne razlike u<br>zaštiti od visoke<br>temperature | 1-9°C                                                                                                    | 2°C  |
| AD | Otvorena osjetila prozora                                                 | 10-20°C, ako postavite ovu vrijednost na 10°C i<br>pritisnete ♡ tipku, simbol 【】 pojavit će se<br>na zaslonu, a tada će ova funkcija biti<br>isključena              |      |
| AE | Kašnjenje otkrivanja<br>otvorenog prozora                                 | 10-20 minuta                                                                                                    | 10   |
| AF | Vraćanje na tvorničke<br>postavke                                         | Prikazuje se Ao, a zatim dugo pritisnite ikonu 👼<br>dok se ne prikažu sve ikone i zatamne                                                                            |      |

### Tvorničke postavke "B"

Isključite termostat, a zatim dugo pritisnite ikonu 📾 najmanje 3-5 sekundi da biste unijeli tvorničke postavke "B"

Kratko pritisnite ikonu **f**<sup>©</sup> da biste odabrali jednu od opcija, a zatim pomoću strelica ♡A kratko pritisnite za promjenu vrijednosti, nakon čega možete nakratko pritisnuti ikonu **f**<sup>©</sup>. Nakon što završite s postavkama, izaći ćete iz stavke izbornika nakon 5 sekundi

| lz<br>bor<br>nik | Mogućnost<br>podešavanja                     | Raspon postavki                                                                                                    | Tvornička<br>vrijednost<br>vraćanja izvornih<br>postavki |
|------------------|----------------------------------------------|----------------------------------------------------------------------------------------------------|----------------------------------------------------------|
| Bn               | Odabir vrste<br>senzora<br>/u slučaju podnog | N1 Unutarnji temperaturni senzor /zaštita od<br>pregrijavanja nije aktivna/<br>N2: Vanjski senzor temperature poda / zaštita od<br>pregrijavanja nije aktivna/ | N3                                                       |

### www.mirakul-inovativna-grijanja.hr

|    | grijanja obavezno<br>je podesiti N2 ili | N3 Unutarnji temperaturni senzor kontrolira<br>temperaturu zraka dok se podnom senzoru dajemo |   |
|----|-----------------------------------------|-----------------------------------------------------------------------------------------------|---|
|    | N3 podno grijanje                       | dođe do pregrijavanje                                                                         |   |
|    | Funkcija                                | 0: isključena značajka                                                                        |   |
| BC | uklanjanja                              | 1: Omogućena značajka                                                                         | 0 |
|    | kamenca                                 |                                                                                               |   |
| Во | Informacije o                           | Nepromjenjiva vrijednost                                                                      |   |
|    | proizvodu                               |                                                                                               |   |

## Zaštita od pregrijavanja:

## Preporučena maksimalna vrijednost za tople završne obloge/podove je 27°c

Temperatura hlađenja vanjskog senzora postavljena je na 35 °C. Kada temperatura premaši postavljenu vrijednost, grijanje se zaustavlja, uključuje se zaštita od pregrijavanja. U stavku AC izbornika unosimo vrijednost temperaturne razlike kada da se grijanje ponovno pokrene. Ako je postavljeno odstupanje od 2 °C , na 33 °C grijanje će se uključiti i uklonit će se zaštita od pregrijavanja. Ova funkcija radi samo kada je temperatura zraka niža od zadane temperature.

### Greška senzora

#### Odaberite pravi senzor, nemojte pomiješati unutarnji i vanjski senzor

U slučaju kvara, zaslon prikazuje kod pogreške "E1" ili "E2". Termostat prestaje regulirati grijanje dok se pogreška ne popravi.

Kod pogreške "E1": kvar unutarnjeg senzora Kod pogreške "E2": vanjski senzor nije povezan

Distribucija za Hrvatsko tržište: Mirakul inovativna grijanja d.o.o., Petrića glava 13a, Tisno, WebShop tel. 022/438-620, Trgovina Osijek tel. 031/301-244, e-mail: prodaja@mirakul-inovativna-grijanja.hr Glavni distributer: Dimat Kft. 7627 Pecs, Posa Lajos u. 39. Sva prava zadržana © 2022.

# Mirakul

# SmartMostat Wifi termostat

### www.mirakul-inovativna-grijanja.hr

### Skica sa uputama za instalaciju:

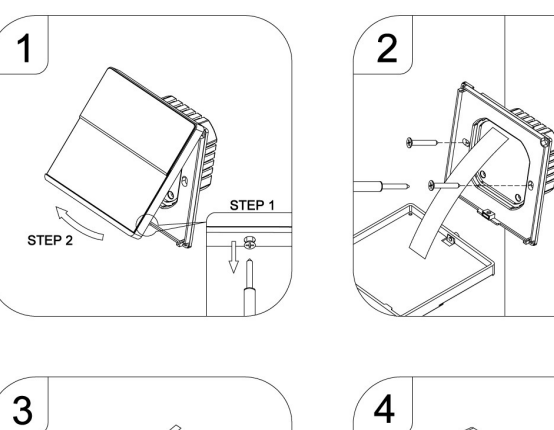

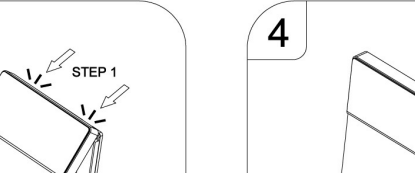

### VODIČ ZA MOBILNE APLIKACIJE

1. Nakon što preuzmete aplikaciju Smart life, otvorite je i registrirajte korisnički račun.

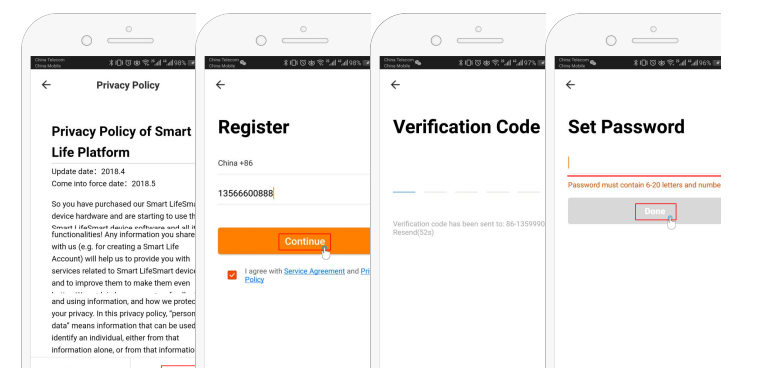

- 1. Prilagodite ga možete unijeti obiteljsko ime, grupu, lokaciju, popis soba
- Spojite termostat: usmjerivač bi trebao ići na pojas od 2,4 GHz, ne radi na pojasu od 5 Ghz. U aplikaciji pritisnite Dodaj uređaj (Add Device) ili znak + u gornjem desnom kutu. S lijeve strane s popisa odaberite male kućanske aparate, a zatim termostat (WI-FI). Zatim na

uređaju u uključenom stanju pritisnite ikone "📌 🏝 i " 💼 " dok ikona Wi-Fi ne počne brzo

treperiti na zaslonu, nakon čega za potvrdu pritisnite u aplikaciji ikone confirm  $\widehat{r}$  koje brzo trepću. Zatim unesite lozinku WI-FI mreže koju koristite. Povezivanje može trajati od 5 do 90 sekundi. Nakon spajanja, imenujte termostat željenu prostoriju u kojoj ćemo ga koristiti.

- 3. Na radnoj površini termostata možete napraviti različite postavke:
  - off, on (uključivanje/isključivanje)
  - ručni rad, automatski program, način odmora/odsutnosti

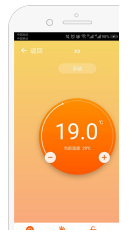

- zaključavanje/roditeljska zaštita
- tvorničke postavke uređaja: način rada senzora, kalibracija, minimalno maksimalna temperatura, tip programiranja, tjedno programiranje

Distribucija za Hrvatsko tržište: Mirakul inovativna grijanja d.o.o., Petrića glava 13a, Tisno, WebShop tel. 022/438-620, Trgovina Osijek tel. 031/301-244, e-mail: prodaja@mirakul-inovativna-grijanja.hr Glavni distributer: Dimat Kft. 7627 Pecs, Posa Lajos u. 39. Sva prava zadržana © 2022.